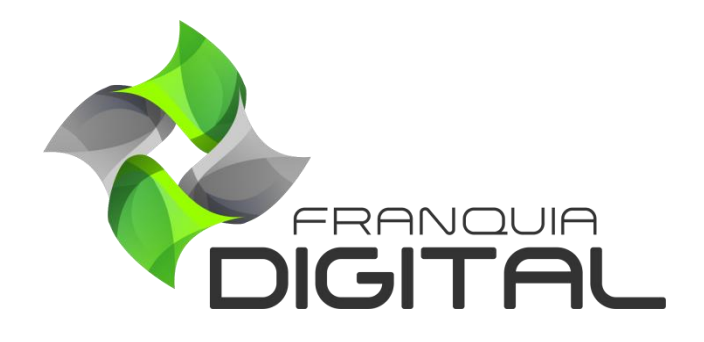

Tutorial Como o Aluno Entra Em Contato Com O Suporte

## Como o Aluno Entra Em Contato Com O Suporte

O aluno pode entrar em contato com o suporte (administrador) do site através de mensagem pela plataforma ou via WhatsApp.

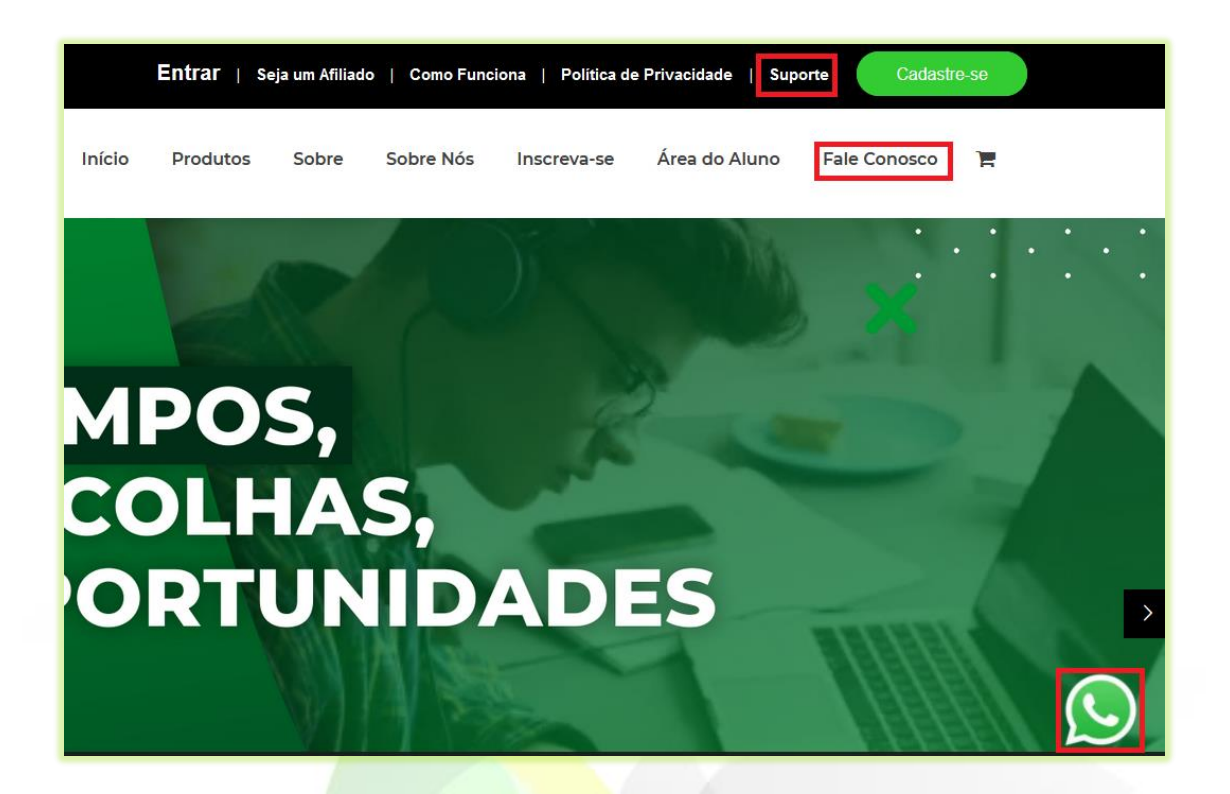

1) Para enviar uma mensagem diretamente da plataforma, clique "Suporte" ou "Fale Conosco";

A página de contato aparecerá na tela com o formulário para o envio da mensagem.

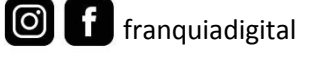

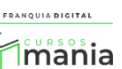

| Inicio <sub>o</sub> Contato             |                                    |                         |
|-----------------------------------------|------------------------------------|-------------------------|
| Fale Conosco                            |                                    | Informações de Conta    |
| Nome/Empresa*                           | Telefone                           | (1 🖸 💿 🖸                |
| Digite seu nome ou empresa              | Digite seu Telefone                | E-mail                  |
| E-mail*                                 |                                    | contato@cursosmania.com |
| Digite seu E-mail                       |                                    |                         |
| Assunto                                 |                                    |                         |
| Digite o assunto                        |                                    |                         |
| Mensagem                                |                                    |                         |
| Digite sua Mensagem                     |                                    |                         |
| Ao clicar em "Enviar", você concorda co | om a nossa política de privacidade |                         |
| Não sou um robô<br>re<br>Privacid       | CAPTCHA.<br>de - Termos            |                         |
|                                         |                                    |                         |

2) Preencha os dados do formulário;

Os campos "Nome/Empresa", "E-mail", "Assunto" e "Mensagem" são obrigatórios.

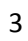

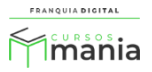

| Nome/Empresa*                                 | Telefone            |
|-----------------------------------------------|---------------------|
| Amanda Oliveira                               | Digite seu Telefone |
| E-mail*                                       |                     |
| amalv@gmail.com                               |                     |
| Assunto                                       |                     |
| Cupom de desconto                             |                     |
| Mensagem                                      |                     |
| Olá,<br>Posso usar o cupom de desconto na com | pra do certificado  |

Certifique que o e-mail informado está digitado corretamente, pois a resposta ao contato poderá ser através dele.

3) Marque o campo "Não sou um robô";

|                             | 🗸 Não sou um robô    | reCAPTCHA<br>Privacidade - Termos |
|-----------------------------|----------------------|-----------------------------------|
| Clique no botão " <b>En</b> | viar" para concluir. |                                   |
|                             | Enviar               |                                   |

Aparecerá na tela a mensagem que o e-mail foi enviado ao administrador da plataforma e que uma cópia da mensagem foi enviada para o e-mail informado no campo "**E-mail**".

4)

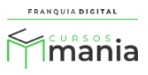

| Image: Angle in the experiment of a necessarial constraint of a necessarial constraint of a necessaria |                                                                                                    | Informações de Conta<br>                                  |
|----------------------------------------------------------------------------------------------------|----------------------------------------------------------------------------------------------------|-----------------------------------------------------------|
| Nome/Emprese* Telefone                                                                                                    | Email enviado com sucesso.<br>Uma cópia do que nós recebemos também foi enviada para você!<br>Responderemos o mais breve possível. |                                                           |
| Digite seu nome ou empresa Digite seu Telefone                                                                                                    | Telefone                                                                                                    |                                                           |
|                                                                                                    | Digite seu Telefone                                                                                                    |                                                           |
|                                                                                                    |                                                                                                    |                                                           |
|                                                                                                    |                                                                                                    |                                                           |
|                                                                                                    |                                                                                                    | nbém foi enviada para você!<br>al.<br>Digite seu Telefone |

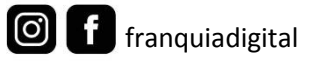

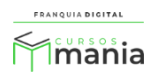